CRICOS PROVIDER 00123M

| HR Handbook   | Information sneet Pageup            | Effective Date: | Version 1.0 |
|---------------|-------------------------------------|-----------------|-------------|
| Authorised by | Associate Director, Shared Services | Review Date:    | Page 1 of 1 |